## Beamex ePG Elektrisk tryckpump och styrenhet

## Instruktioner för uppdatering av fast programvara

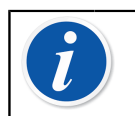

**Obs:** Det rekommenderas inte att ePG:ns uppdateringsprogram används med en Windows-version som är äldre än Windows 10.

Om den fasta programvaran för Beamex ePG Elektrisk tryckpump och styrenhet uppdateras från en dator för första gången måste rätt Windows-drivrutin installeras:

- Anslut USB-kabeln mellan ePG och dator. 1.
- 2. Stäng av ePG.
- 3. Håll knapparna Grovjustering uppåt 🟵 och Grovjustering ner 🟵

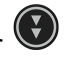

intryckta och tryck samtidigt på strömknappen 🥯 (det här aktiverar uppdateringsläget för den fasta programvaran och gör enheten synlig för datorn).

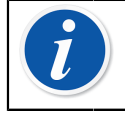

**Obs:** Tänk på att inga lysdioder tänds under denna funktion. ePG:n kommer dock att vara synlig för datorn.

- 4. Uppdatera drivrutinerna (se Uppdatera USB-drivrutinen-instruktionerna för mer information). Du måste ha administratörsrättigheter för att kunna uppdatera drivrutinen.
  - **1.** Öppna Windows-enhetshanteraren.
  - 2. Hitta USB-enheten och uppdatera drivrutinerna manuellt. De ingår i uppdateringsmappen: ePG Update\Driver.
- 5. Kör ePG-uppdateringsprogrammet (ePG\_Update.exe i installationspaketet).
- Aktuell version av fast programvara för ePG kan ses i enhetsvalet, till 6. exempel "ePG V1.00".

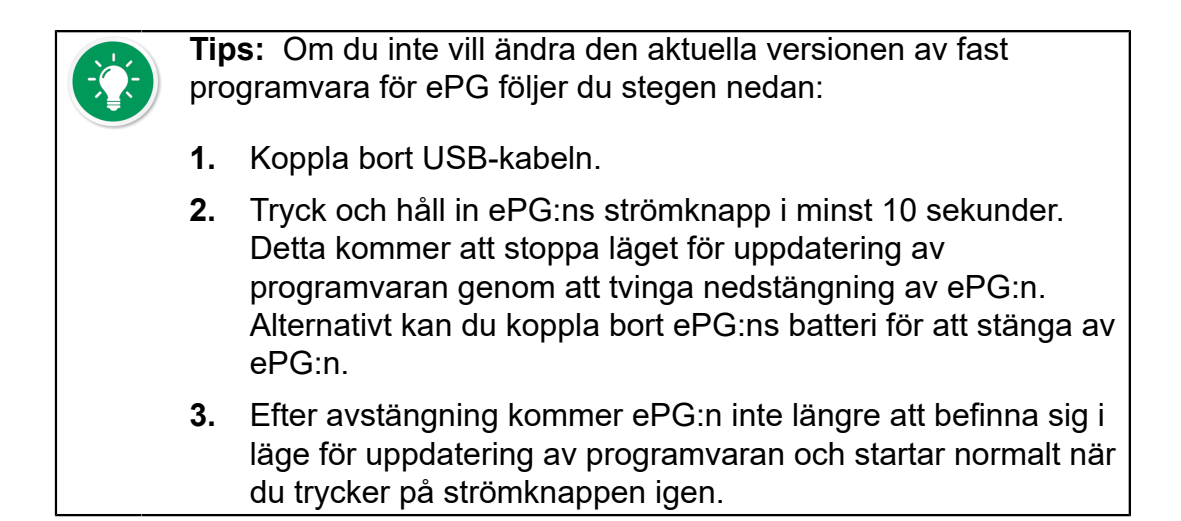

7. Välj uppdateringsfilen (om den inte väljs automatiskt) och tryck på **Update Firmware** (Uppdatera programvara).

| 🚪 Beamex ePG Update                 | _ |         | Х   |
|-------------------------------------|---|---------|-----|
| Select ePG Device:                  |   |         |     |
| ePG V0.09                           | ~ | Refres  | h   |
| Update Firmware                     |   |         |     |
| Selected Update File: V1.00         |   |         |     |
| C:\Temp\ePG_Update\ePG_v1.00.update |   | Open Fi | ile |
|                                     |   |         |     |

**8.** Efter en lyckad uppdatering kommer programmet att visa meddelandet: "Download verified successfully" (Nedladdning verifierades).

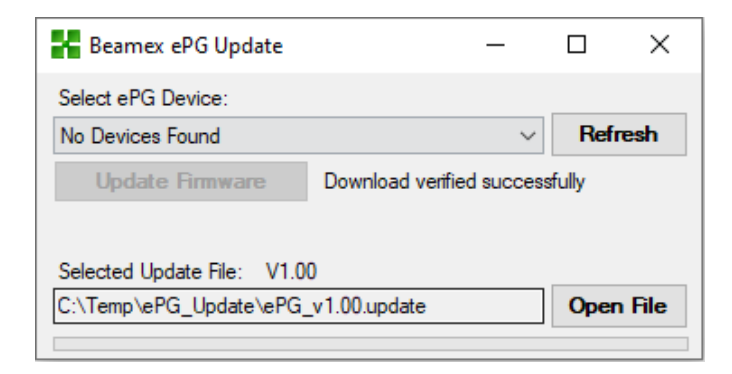

- 9. Enheten startar om.
- **10.** Koppla bort USB-kabeln mellan ePG:n och datorn.

## **Uppdatera USB-drivrutinen**

Så här uppdaterar du drivrutinen manuellt:

**1.** Öppna Windows-enhetshanteraren. Du kan använda sökverktyget som finns i aktivitetsfältet i Windows.

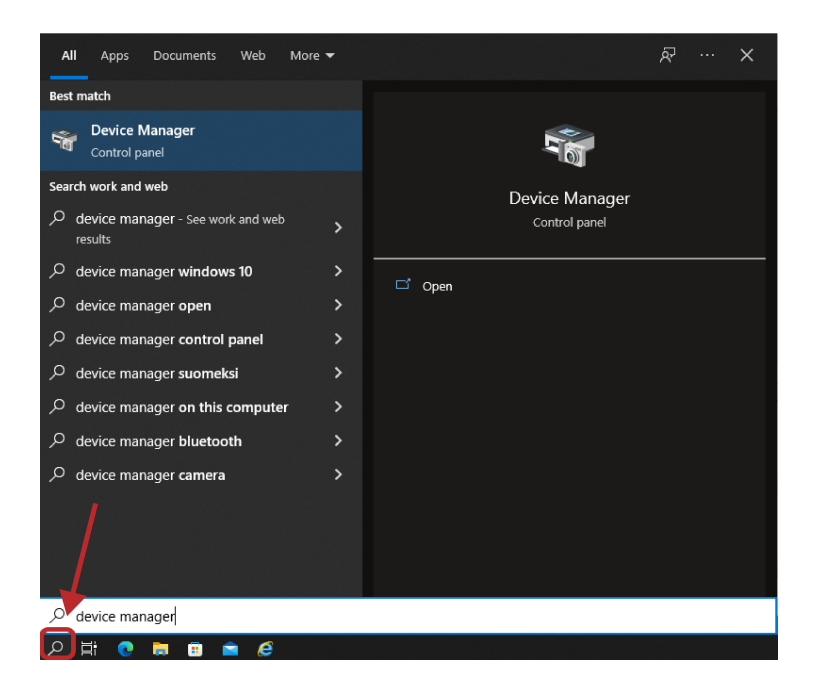

 Högerklicka på STM Device in DFU Mode (STM-enheten i DFU-läge) (finns under Universal Serial Bus-kontroller) och välj Update Driver (Uppdatera drivrutin).

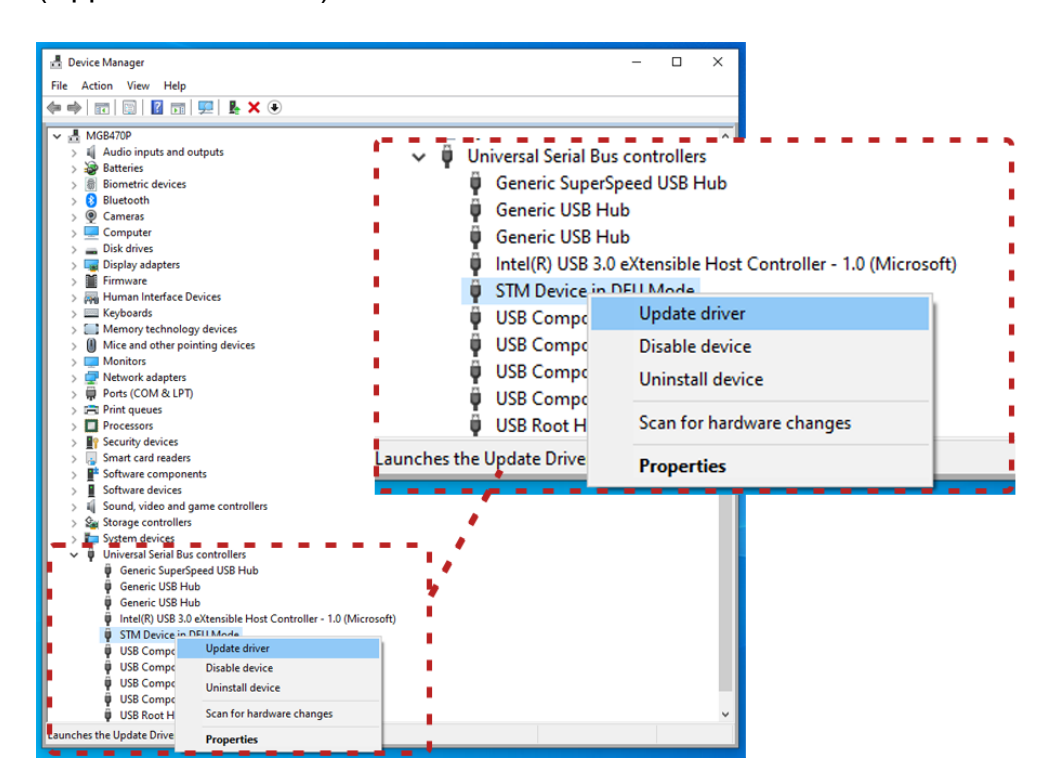

**3.** Välj **Browse my computer for drivers** (Bläddra till drivrutiner på min dator).

| Addio inputs and outputs         >>>>>>>>>>>>>>>>>>>>>>>>>>>>>>                                                                                                    | Browse my computer for drivers Locate and install a driver manually. |
|----------------------------------------------------------------------------------------------------|----------------------------------------------------------------------|
| STM Device in DFU Mode     USB Composite Device     USB Composite Device     USB Composite Device     USB Composite Device     USB Composite Device     USB Root Hub (USB 3.0) | Cancel                                                               |

4. Bläddra till rätt plats (mappen ePG\_Update\Driver finns i installationspaketet) och tryck på Next (Nästa).

| IGB470P                                                                                                    |                                                                   |
|----------------------------------------------------------------------------------------------------|-------------------------------------------------------------------|
| Audio inputs and outputs<br>Batteries<br>Biometric devices<br>Bluetooth<br>Cameras<br>Co<br>Dis                                                                | Search for drivers in this location:<br>C:\Temp\ePG_Update\Driver |
| Dig C Update Drivers - STM Device in DFU Mode<br>Fin<br>Hu<br>Ke<br>Mi<br>Saach for drivers on your computer                                                   |                                                                   |
| Mc C:\Temp\ePG_Update\Driver                                                                                                    | Browse                                                            |
| Prove<br>Set<br>Set<br>Set<br>Sof<br>Sof<br>Sof<br>Sof<br>→ Let me pick from a list of available drive<br>Sof<br>Sof<br>Sof<br>Sof<br>Sof<br>Sof<br>Sof<br>Sof | ers on my computer<br>the device, and all drivers in the          |
| STM Device in DFU Mode     ISE Composite Device                                                                                                    | Next Cancel                                                       |

5. Drivrutinen kommer att installeras.

| 🛃 Device Manager                                                                                                    | – 🗆 X                                                        |
|----------------------------------------------------------------------------------------------------|--------------------------------------------------------------|
| File Action View Help                                                                                                    |                                                              |
|                                                                                                    |                                                              |
| ✓         MGB470P           >         Audio inputs and outputs           >         Batteries           >         Bitteries           >         Bitteries           >         Bitteries           >         Bitteries           >         Bitteries           >         Bitteries           >         Bitteries           >         Bitteries           >         Capters           >         Dia           >         Dia           >         Dia           >         Dia           >         Dia           >         Dia           >         Dia           >         Dia                                                                                                    | Windows has finished installing the drivers for this device: |
| <ul> <li>Hu Windows has successfully updated your drivers</li> <li>Ke Windows has finished installing the drivers for this device:</li> <li>Mi Windows has finished installing the drivers for this device:</li> <li>Mi STM32 Bootloader</li> <li>Free</li> <li>Srm Sol</li> <li>Sol</li> <li>Sol<!--</td--><td></td></li></ul> |                                                              |
| STM Device in DFU Mode<br>USB Composite Device<br>USB Composite Device<br>USB Composite Device<br>USB Composite Device<br>USB Composite Device<br>USB Root Hub (USB 3.0)                                                                                                    | Close                                                        |

6. Den uppdaterade drivrutinen är nu synlig i Windows-enhetshanteraren.

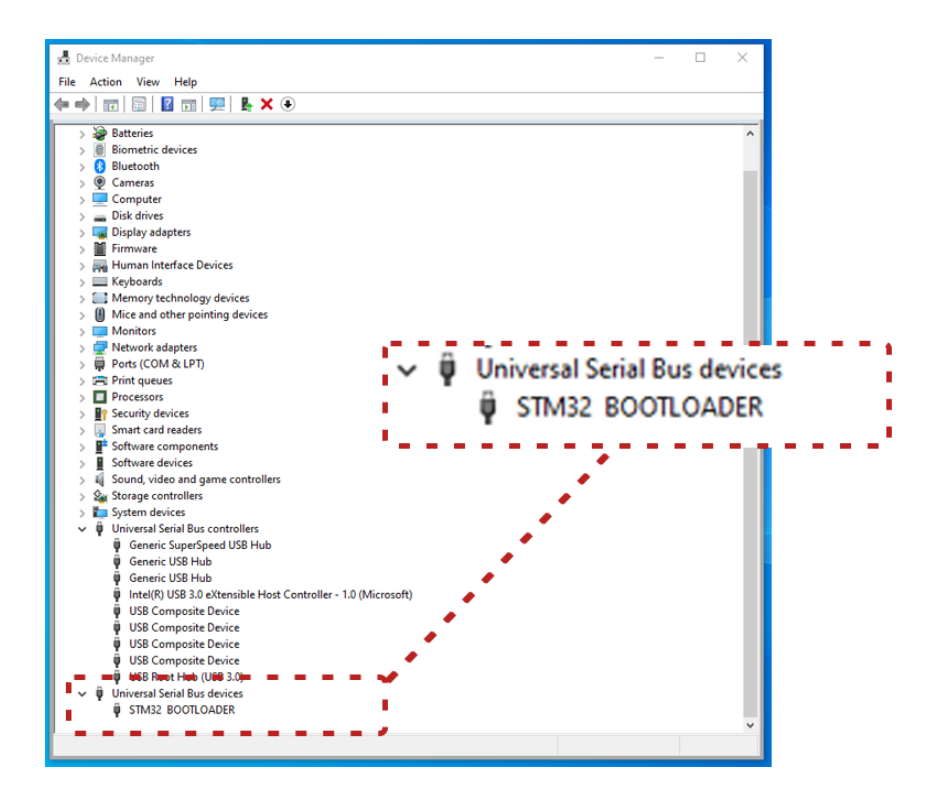